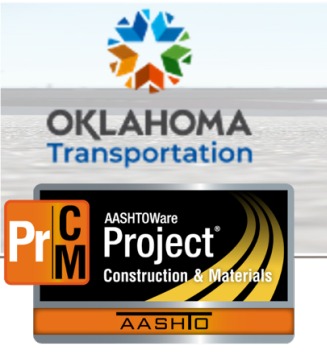

## **Contract Authority**

Additional Quick Reference Guides, training documents, and the Construction and Materials User Guides are available from ODOT.

### Background:

 Contract Authority on a Contract allows the ability to give access to a contract to a person and a specific role for that person to a contract that they currently do not have access to via Administrative Offices. Contract Authority can be given for a date range by entering the Effective Date and a future Expiration Date. When that Expiration date is reached, the access to that person and the role provide will automatically expire.

#### Role(s): ODOT - Contract Activator & Residency Administration

### Managing Contract Authority:

- 1. From the Construction component, click the **Contract Administration** link.
- 2. Search for the contract to activate.
- 3. Click the **Contract ID** link.
- 4. Click the **Contract Authority** tab.
- 5. View or modify the contract authority information on the contract.

# Key to Action Buttons Image: Component Actions menu (top of the screen) Image: Component Actions menu (on headings) Image: Row Actions menu (on rows)

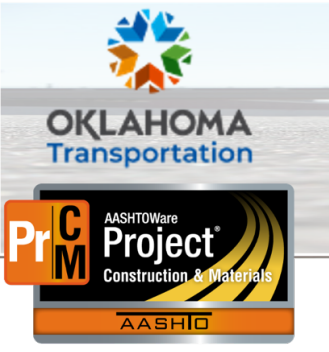

## **Contract Authority**

### Adding Contract Specific Contract Authority:

- 1. From the **Contract Authority** tab, click the **New** button.
- 2. In the **Person** field, search for and select the user to grant Contract Specific Contract Authority.
- 3. In the **Role** field, search for and select the role to assign to the user.
  - i. **Note:** The system will only display the roles that the person has assigned to their user record.
- 4. Enter an **Effective Date** by typing in a date or selecting one from the calendar icon.
  - i. Note: You may enter an expiration date if one is known.
- 5. Select a status from the **Status** drop-down menu.

| New                               |                                     |                  |                   | 1 added  | 0 marked for deletion | 0 changed |
|-----------------------------------|-------------------------------------|------------------|-------------------|----------|-----------------------|-----------|
| Active                            |                                     |                  |                   |          |                       | ×         |
| Person * 🔻                        | Role * 🔻                            | Effective Date 🔻 | Expiration Date 🔻 | Status 🔻 |                       |           |
| Q Begin typing to search or press | Q Begin typing to search or press E |                  |                   | •        |                       |           |

6. Click the **Save** button.

### Expiring an Existing Contract Specific Contract Authority:

- 1. Log on to AASHTOWare Project.
- 2. From the Construction component, click the Contract Administration link.
- 3. Search for the contract to activate.

Prepared by Info Tech, Inc., DBA Infotech. The AASHTOWare Project logo and the AASHTOWare Project Construction & Materials logo are registered trademarks of AASHTO. AASHTOWare Project, AASHTOWare Project Construction & Materials, and AASHTOWare Project Mobile Tester are proprietary software products of AASHTO. Mobile Inspector is a proprietary software product of Info Tech, Inc. © Copyright 2023 by the American Association of State Highway and Transportation Officials, Inc. All rights reserved.

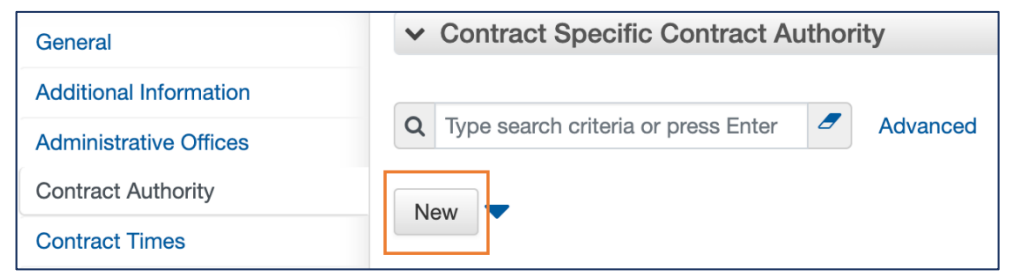

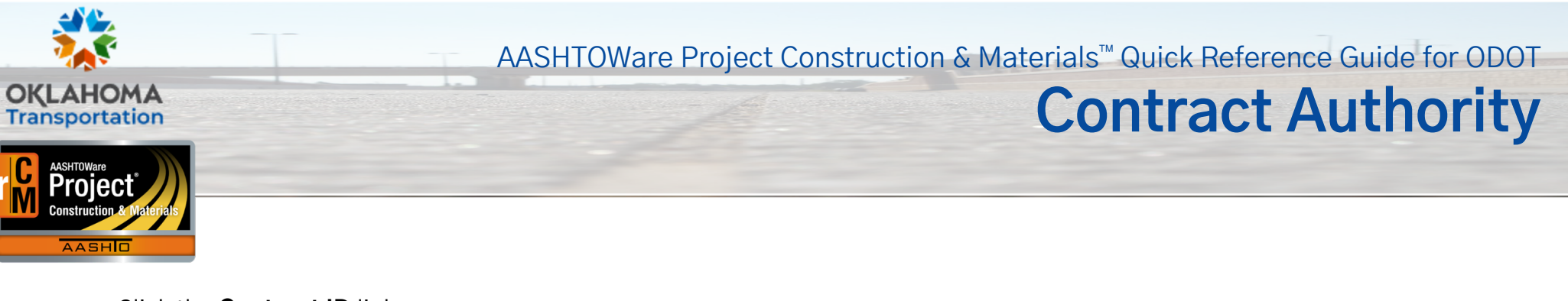

- 4. Click the Contract ID link.
- 5. Click the **Contract Authority** tab.
- 6. Locate the active Contract Specific Contract Authority entry you would like to expire.
- 7. In the Expiration Date field, enter the date in which you would like the user's Contract Authority to expire.

| Effective Date | • | Expiration Date 🔻 | Status 🔻        |  |  |  |
|----------------|---|-------------------|-----------------|--|--|--|
| 11/17/2022     | Ê |                   | ACTIVE - Active |  |  |  |
|                |   |                   |                 |  |  |  |

### Next Steps:

• This section will house next steps that the user can take once this business process is complete. This could include which QRG would be the next one to review or the different next steps they could take when working in AASHTOWare Project.